# 設定前に以下のご確認とご準備をお願い致します ①携帯キャリアをご確認ください ②メールアドレスをご確認ください ③暗証番号又はID・パスワードを事前にご確認ください ※設定後にWi-FiをONにお戻しください

設定に必要かもの

**※信払可117**人設定手順

メールアドレフのドメイン

セッリフ

| 1137     |                                   | 設定に必要なしの                              | 又百百马ンハド政定于順                 |            |
|----------|-----------------------------------|---------------------------------------|-----------------------------|------------|
|          |                                   | -                                     |                             |            |
| au       | @au.com<br>@ezweb.ne.jp           | au契約時の<br>暗証番号4ケタ                     | iPhoneの設定                   | <u>P 2</u> |
|          |                                   |                                       | Androidの設定                  | <u>P 3</u> |
|          |                                   |                                       |                             |            |
| docomo   | @docomo.ne.jp                     | dアカウントID・パスワード※<br>※2段階認証、パスキー認証の場合不要 | My docomoアプリ<br>による設定(共通)   | <u>P 4</u> |
|          |                                   |                                       | iPhoneの設定                   | <u>P 5</u> |
|          |                                   |                                       |                             |            |
| SoftBank | @softbank.ne.jp<br>@i.softbank.jp | SoftBankID・パスワード※<br>※自動ログイン設定の場合は不要  | My SoftBankアプリ<br>による設定(共通) | <u>P 6</u> |
|          |                                   |                                       | My SoftBankサイト<br>による設定(共通) | <u>P 7</u> |
|          | -                                 | •                                     |                             | •          |

| PCメール等 | @gmail.comや<br>@yahoo.co.jp等 | _ | 迷惑メールフォルダへメールが入ってないかご確認ください※<br>※受信許可リスト設定はございません |
|--------|------------------------------|---|---------------------------------------------------|
|--------|------------------------------|---|---------------------------------------------------|

# au (Androidメール受信設定)

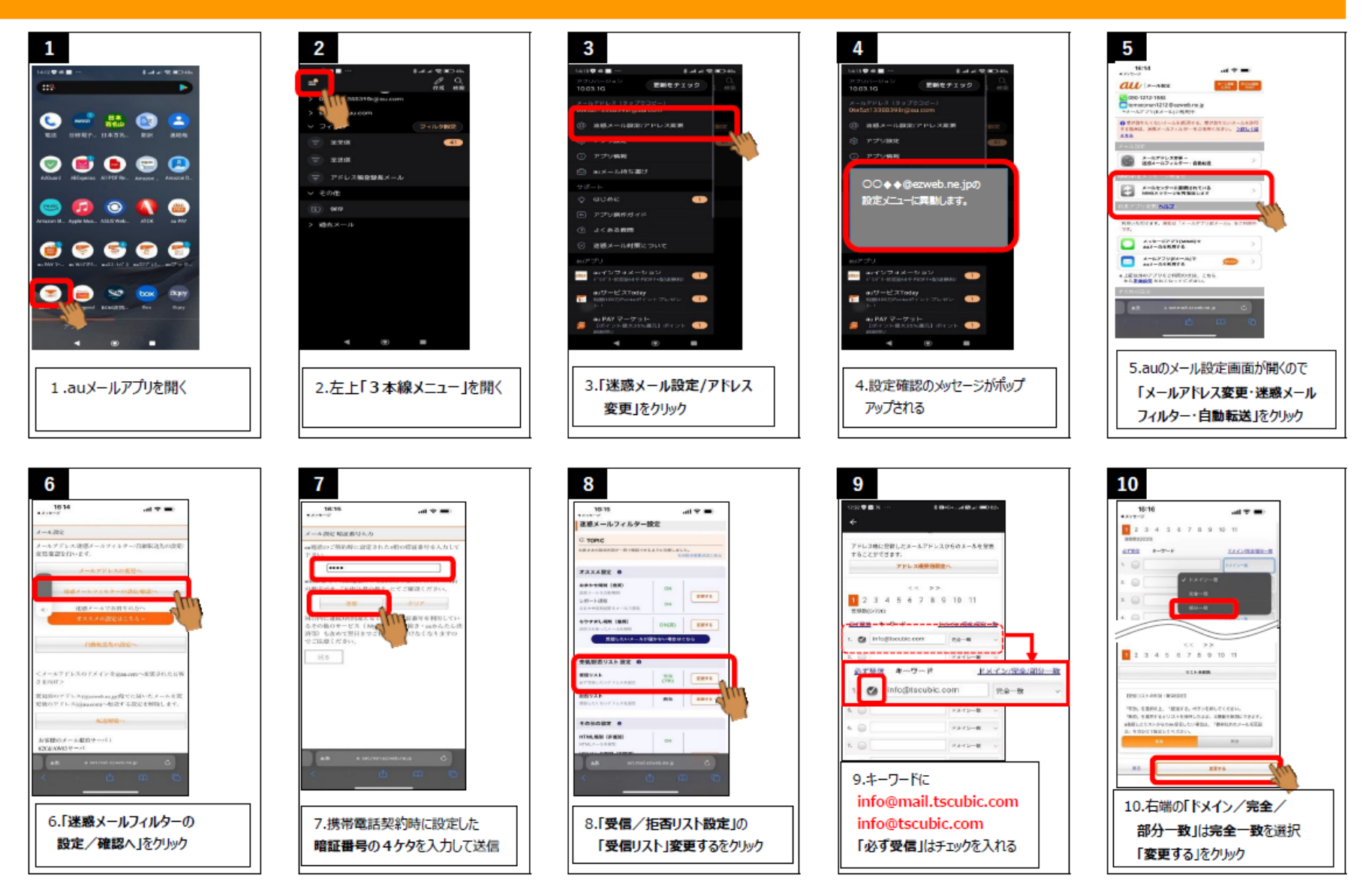

# au (iPhoneメール受信設定)

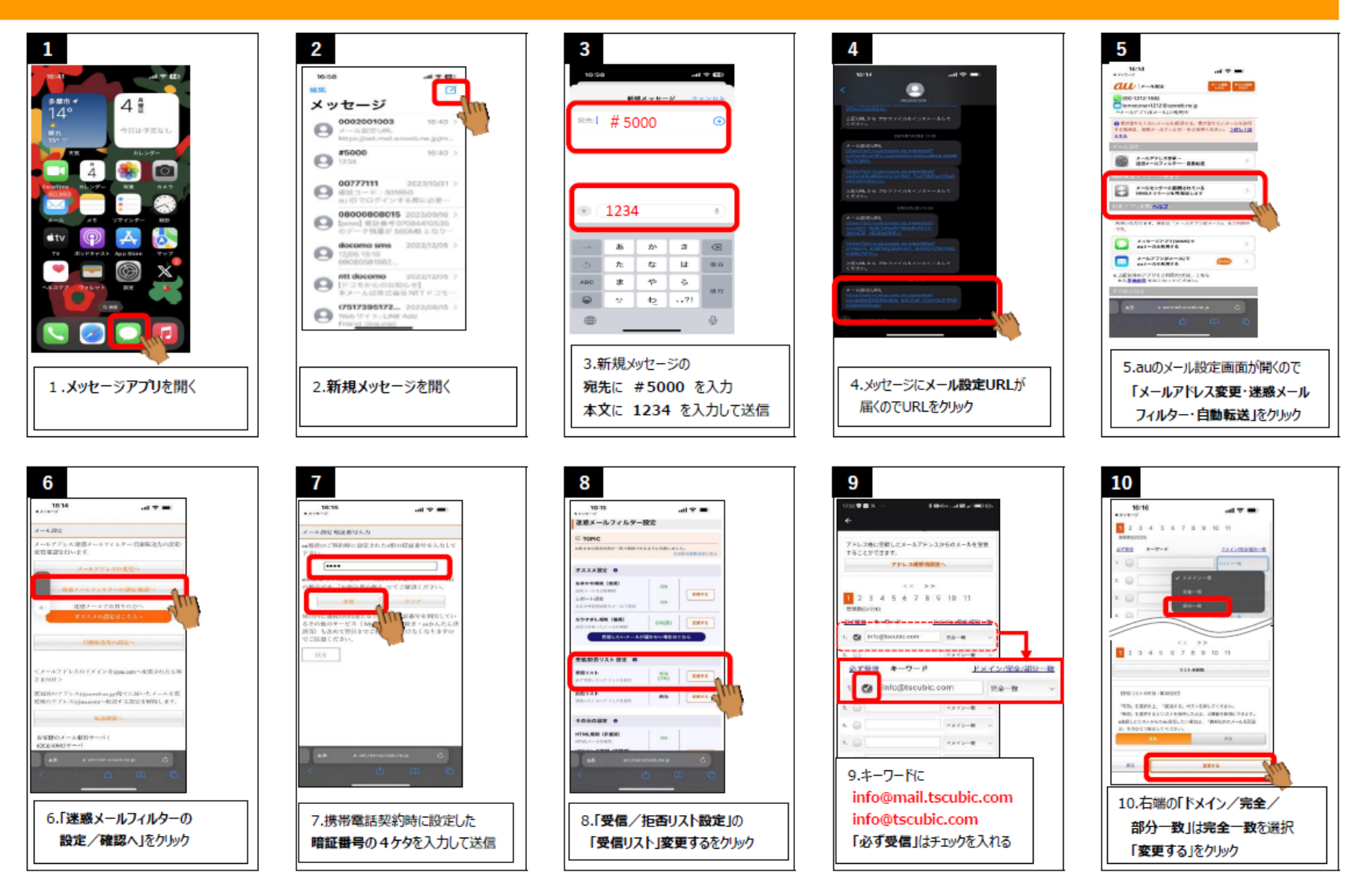

# docomo (My docomoアプリメール受信設定)

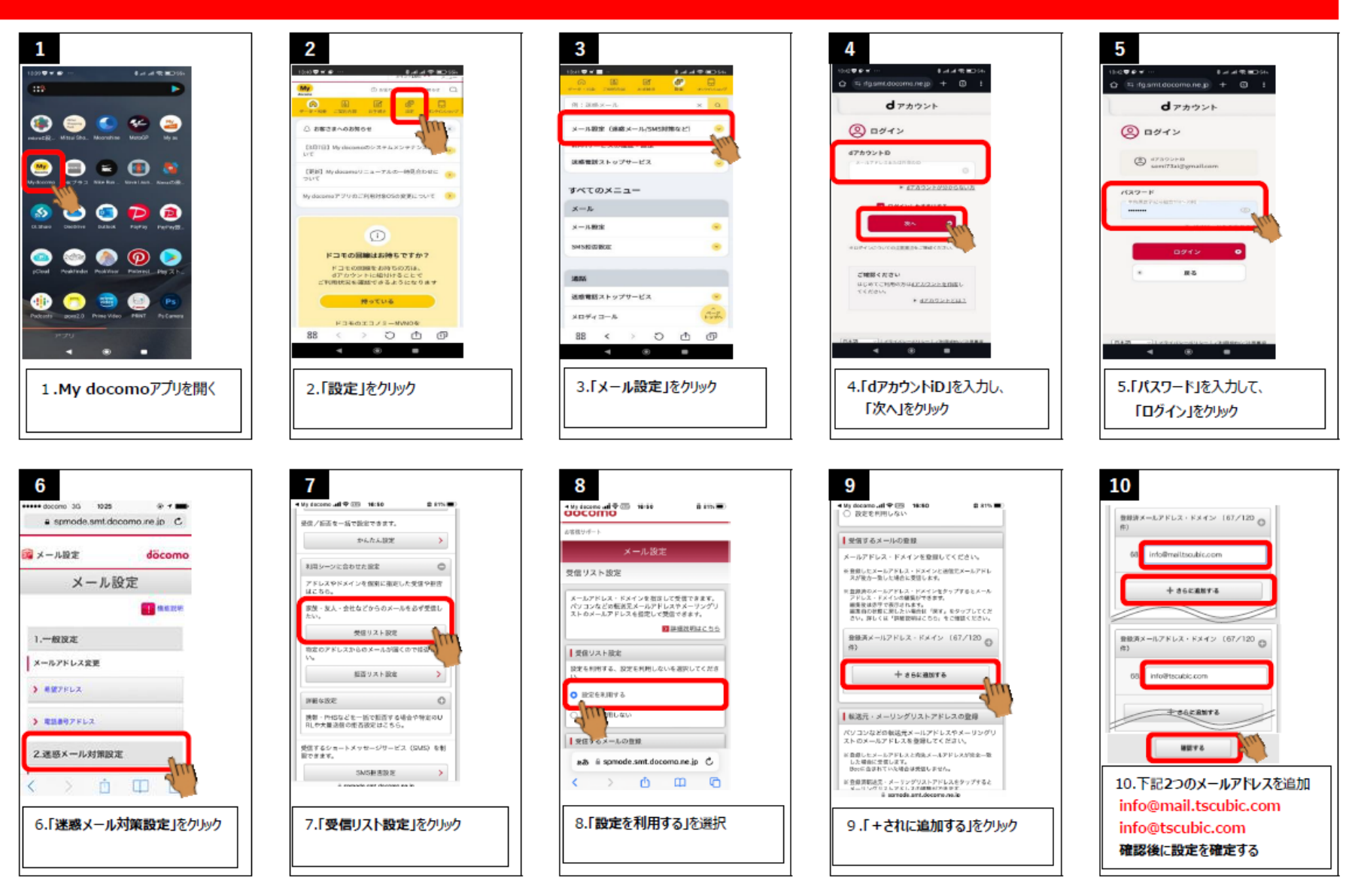

# docomo (iPhoneメール受信設定)

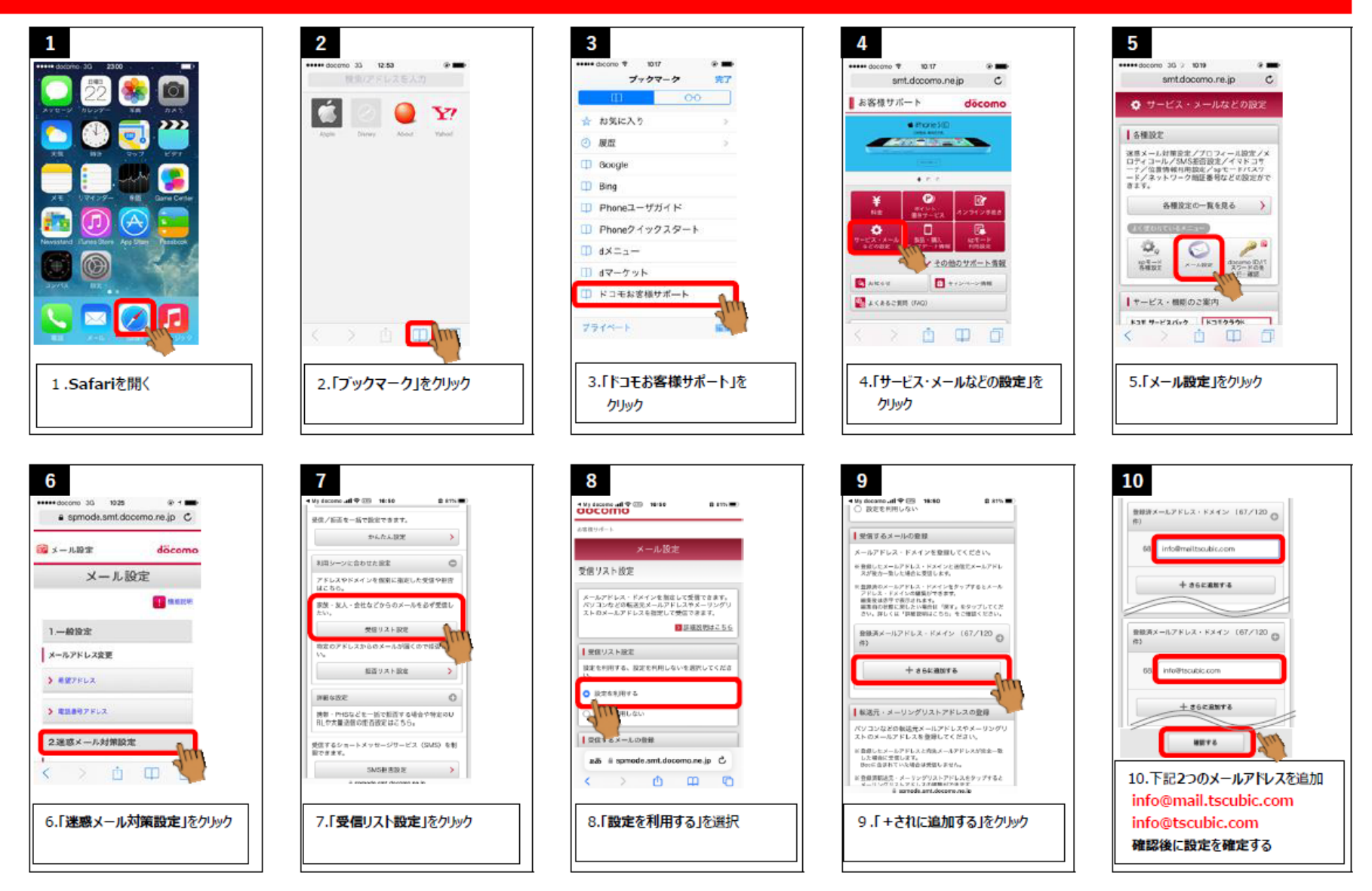

### ※手続きの中でdアカウント ID・パスワードの入力が必要な場合がございます

# SoftBank (My SoftBankアプリメール受信設定)

2 3 5 1 4 16:45 G at an · 45 4 8 100% 16:45 3 no no-· 49 # 100% - 40 at 860% · 40 at 8 100% 16:45 (0 tot tot-+ 40 at 8 100% 16:45 @ 100 102 \*-A 開会・設 = 開会・設 迷惑メール対策 1 091-4 = 3月31日(日) dea-宠 定 26°C = Softlack = SoftBank ■ 志意払い料金 合計 NHERS) 迷惑メールフィルターで 090-9392-2934 . 090-9392-2934 . 🖛 (E) 🚺 🔧 自動的にブロックしたい Cougle Pixel 3n 3月分薄室 0 BEREF6 E -----円(税込) 10. 10 -----契約管理 📢 Seri Comme. - CHER. お言語いた法 クレジットオード 5 5 G G 10 100 MIE CAMEROT-2808 24 MMR SMS 「「「「「「「」」」」 クレジットカード会社の標準日 多数計 スポー.. 15,602 = 7758 #75820 #-171-7-50 標準 OFF CO BAND (100) A.TTALKER. 🔁 データ通信量 HMT R.O. 481188 O ## 9 30.00 ce 教授教授の課題・定要 ME 208807-9818 受信するメールアドレスを、 2 2 12.0 C. 12 ソフトバンクポイント RMARS CO (#5)(R) 指定したい ほかの補充とシェアできる消傷量 保有ポイント X-1.00 シラインストフ M = 30.00 ca / 30.00 ca 440. R 288×-18 💬 🕐 (=) ( REALER 0 3.「迷惑メール対策」をクリック 1.My SoftBankアプリを開く 2.「照会・設定」をクリック 4.「迷惑メール設定」をクリック 5.「受信するメールアドレスを 指定したい」」をクリック 7 8 10 6 9 40 4 0 59% 13-11 ··· · · · 40.418.59% 13.01 10 - 5- 40 d 0 59% · 40 at 0.59% 許可リスト 090-9292-2934 許可・拒否リストの設定 許可リスト 090 許可リストの登録 許可・拒否リストの設定 × . Te 1988 : 015 10 BRANK : OFF \* メールアドレス 受信するメールアドレスを 指定したい 受信するメールアドレスを 指定したい info@mail.tscubic.com No. ٠. 高度な設定 通惑メールフィルターの強さに思わらず、現実 速感メールフィルターの独さに関わらず、確実 は「取りたいメールアドレスを発展できます に受け取りたいメールアドレスを登録できます 12-15アドレスや電話番号などで、受信を許 仮面するメールをカスタマイズできます 61 メールアドレスや電話番号などで、登場を許 「一振賞するメールをカスタマイズできます 「資料書の医名 (0件) 12 連続先に一致するアドレスはありません 許可・拒否リストの編集 許可・拒否リストの編集 登録方法を満んでください メールアドレス 連結先から探す 編集リストを選んでくがたい info@tsoubic.com BIMS/SMSCIE 🧷 直接入力する 🕞 許可リストを編集する ..... 😒 0月コードを読み取る 10.下記2つのメールアドレスを登録 ۵. 5歳 振西リストを編集する info@mail.tscubic.com 7.「許可リストを編集する」を 8.[+追加」をクリック 9.「直接入力する」をクリック 6.「MMSリストを編集」をクリック info@tscubic.com クリック 確認後に設定を確定する

### ※手続きの中でSoftBank ID・パスワードの入力が必要な場合がございます

# SoftBank (My SoftBank メール受信設定)

2

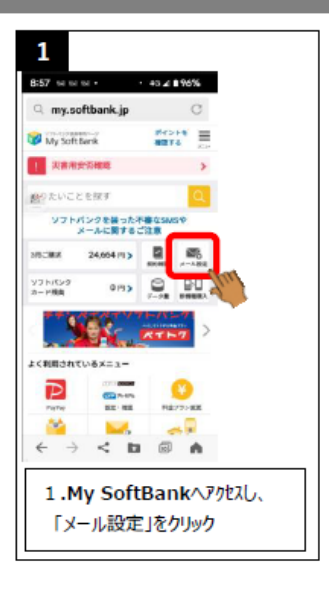

| 2                                           |  |
|---------------------------------------------|--|
| 18:35 to to at + +0 at € 87%                |  |
| <pre>   sc11.my.softbank.jp   C </pre>      |  |
| 🞲 My SoftBank 📃                             |  |
| Xール電理<br>トップ <sup>21-1</sup> 第第2-11 第第 メムマガ |  |
| ×-A7PL2                                     |  |
| 1420 - A. (MMG)<br>Taximitangeolibank.se.jp |  |
| ■10 連絡メール対策                                 |  |
| 足燃メールフィルター                                  |  |
| タメール:利用しない 東京                               |  |
| <pre>k&lt;@bh\$x=a-</pre> € ⇒ < b 3 A       |  |
| 2.「迷惑メール対策」をクリック                            |  |
|                                             |  |

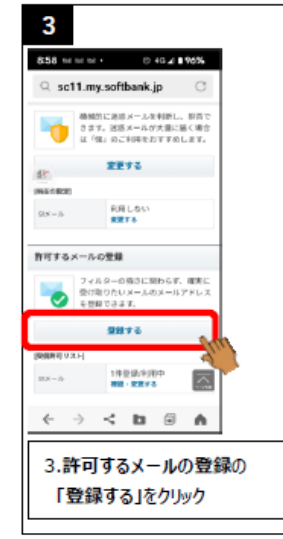

### 4 0 45 2 8 96% c. sc11.my.softbank.jp 「受信許可りたら」 に登録します。 愛信したいメールのメールアドレスを入力してくた + 8235 12 王道許可するメールアドレス 1. info@mail.tscubic.com ● 完全一致 ○ 前方一致 0 #19-# 続けて追加する。 \* 105#108FCE211##T. · 710702808/44864.83 すべての東市役をより使先されます。 範疇な了すると、ジメールの「すべてのメールアドレスを 詳述」をご知知中の場合、動きになります。 10.下記2つのメールアドレスを入力 info@mail.tscubic.com info@tscubic.com 完全一致にチェック

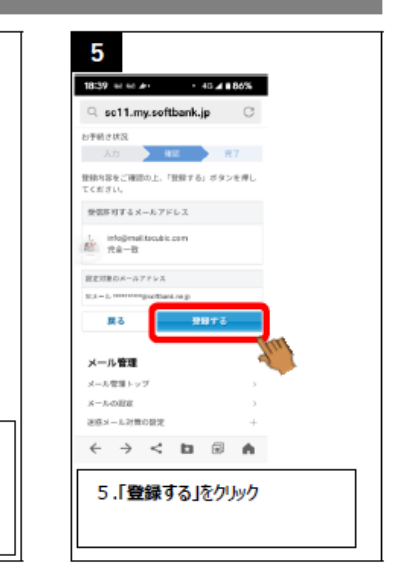

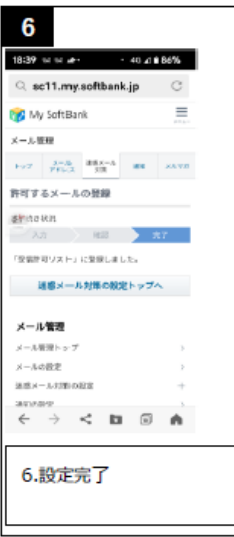

### ※手続きの中でSoftBank ID・パスワードの入力が必要な場合がございます